## Communication Create a template price request

If you wish to send a price inquiry to a supplier, you may want to make use of the ordermodule. In the ordermodule you open the communication by clicking on 'communicate'. Then select communicaton template 'price request'. After you send the price request, you will remove this order from the orders (it is essentially a price request and no order).

## Create a template price request

Go to 'Maintenance' -> Comm Templates and click on the template 'order'.

|                    |                             |                     |             |                      |                               |                                                                                              |                             | не                     | ip I | AIR | Do |  |
|--------------------|-----------------------------|---------------------|-------------|----------------------|-------------------------------|----------------------------------------------------------------------------------------------|-----------------------------|------------------------|------|-----|----|--|
| <b>TERUG</b>       | Organisatie                 | Derde partijen      | Taaktypes   | Onderdeel Types      | Taaktype Conversie            | Standaard jobs                                                                               | Comm Templates              | Tablet                 |      |     |    |  |
| Nieuw              |                             |                     |             |                      |                               |                                                                                              |                             |                        |      |     |    |  |
|                    | Naam                        |                     |             |                      |                               | (                                                                                            | Dnderwerp                   |                        |      |     |    |  |
| *                  | Afspraak                    |                     |             |                      |                               | ŀ                                                                                            | Afspraak herstelling        |                        |      |     |    |  |
| *                  | Algemeen                    |                     |             |                      |                               |                                                                                              |                             |                        |      |     |    |  |
| *                  | Bestek naa                  | r                   |             |                      |                               | t                                                                                            | estek voor [Licenseplate]   | & [File]               |      |     |    |  |
| *                  | Bestelling                  |                     |             |                      |                               | E                                                                                            | Bestelling [Ordernr]/[Block | nr]/[Order]            |      |     |    |  |
| *                  | Bestelling van werk derden  |                     |             |                      | Opdracht dossiernummer [File] |                                                                                              |                             |                        |      |     |    |  |
| *                  | Factuur em                  | ail                 |             |                      |                               | F                                                                                            | Factuur                     |                        |      |     |    |  |
| *                  | Handteken                   | ing                 |             |                      |                               |                                                                                              |                             |                        |      |     |    |  |
| *                  | Herinnering                 | g 1                 |             |                      |                               | E                                                                                            | Betalingsherinnering factu  | iur                    |      |     |    |  |
| *                  | Herinnering                 | g 2                 |             |                      |                               | 1                                                                                            | weede betalingsherinne      | ring voor onze factuur |      |     |    |  |
| *                  | Herinnering                 | 33                  |             |                      |                               | [                                                                                            | Derde betalingsherinnerir   | ng voor onze factuur   |      |     |    |  |
| *                  | Prijsaanvra                 | ag                  |             |                      |                               | F                                                                                            | Prijsaanvraag               |                        |      |     |    |  |
| *                  | SMS Voerti                  | iig klaar           |             |                      |                               | ŀ                                                                                            | Herstelling van uw voertui  | g                      |      |     |    |  |
|                    |                             |                     |             |                      |                               |                                                                                              |                             |                        |      |     |    |  |
|                    |                             |                     |             | NAAM                 | Bestelling                    |                                                                                              |                             |                        |      |     |    |  |
|                    |                             |                     |             | Onderwerp            | Bestelling [Ordernr]/[B       | locknr]/[Order]                                                                              |                             |                        |      |     |    |  |
| BIU                |                             | E Font Size 🗸       | Font Family | Font Forma 👻 🚍 🗃     | i 📝 📕 eg 🦚 🥥 📝 X              | <sup>1</sup> ⁄ <sub>2</sub> x <sup>2</sup> - <del>S</del> - <mark>//</mark> / <sub>2</sub> ≡ |                             |                        |      |     |    |  |
| Van: [Cor          | mpanyl Aan: [Si             | upplier             |             |                      |                               |                                                                                              |                             |                        |      |     |    |  |
| [Compan            | vAddress]Email: [           | SupplierMail]       |             |                      |                               |                                                                                              |                             |                        |      |     |    |  |
| [Compan            | Compres                     | ssieslag            |             |                      |                               |                                                                                              |                             |                        |      |     |    |  |
| Ref.: [Ord         | <u>T</u> oevoege            | n aan woordenboel   | k           |                      |                               |                                                                                              |                             |                        |      |     |    |  |
| Beste              | 🔄 <u>O</u> ngedaa           | n maken             |             |                      |                               |                                                                                              |                             |                        |      |     |    |  |
| Wij wens           | en 🗶 K <u>n</u> ippen       |                     |             |                      |                               |                                                                                              |                             |                        |      |     |    |  |
| [Make] [N          | loc 🕞 <u>K</u> opiëren      |                     |             |                      |                               |                                                                                              |                             |                        |      |     |    |  |
| 1e inschr          | M 🗋 <u>P</u> lakken         |                     |             |                      |                               |                                                                                              |                             |                        |      |     |    |  |
| chassisn           | <u> 🗱 V</u> erwijder        | en                  |             |                      |                               |                                                                                              |                             |                        |      |     |    |  |
| volgende           | ol 📄 <u>A</u> lles sele     | cteren              |             |                      |                               |                                                                                              |                             |                        |      |     |    |  |
| Quantity           | Zoeken b                    | ij Google naar "Van | : [Company] | ,,                   |                               |                                                                                              |                             |                        |      |     |    |  |
| Opgelet:<br>LEVERE | De<br>N II <u>B</u> ron van | selectie bekijken   |             | stheid te controlere | 1.                            |                                                                                              |                             |                        |      |     |    |  |
|                    | Spelling g                  | ontroleren          |             |                      |                               |                                                                                              |                             |                        |      |     |    |  |
| Wet vrien          | Ta <u>l</u> en              |                     |             | >                    |                               |                                                                                              |                             |                        |      |     |    |  |
| Locati             | <u>E</u> lement             | inspecteren         |             |                      |                               |                                                                                              |                             |                        |      |     |    |  |
| [Locati            | 🔍 🗣 Element                 | inspecteren met Fir | rebug       |                      |                               |                                                                                              |                             |                        |      |     |    |  |
| T [Locat           | ationPhone]                 |                     |             |                      |                               |                                                                                              |                             |                        |      |     |    |  |

Then select all text (use the keyboard shortcut Ctrl + a) and copy the text.

Then create a new template and name this 'Price request'. Then paste the just copied text.

## Communication

You can then customize the text as you like. In the example below is:

We wish to order for: changed to 'We wish to request a price for:

## Then press Save

| Hicun                                                                                   |                                                                                                   |                 |                               |                                              |    |  |  |  |  |
|-----------------------------------------------------------------------------------------|---------------------------------------------------------------------------------------------------|-----------------|-------------------------------|----------------------------------------------|----|--|--|--|--|
|                                                                                         | Naam                                                                                              |                 |                               | Onderwerp                                    |    |  |  |  |  |
| *                                                                                       | Afspraak                                                                                          |                 |                               | Afspraak herstelling                         |    |  |  |  |  |
| *                                                                                       | Algemeen                                                                                          |                 |                               |                                              |    |  |  |  |  |
| *                                                                                       | Bestek naar                                                                                       |                 |                               | bestek voor [Licenseplate] & [File]          |    |  |  |  |  |
| *                                                                                       | Bestelling                                                                                        |                 |                               | Bestelling [Ordernr]/[Blocknr]/[Order]       |    |  |  |  |  |
| *                                                                                       | Bestelling van werk derden                                                                        |                 |                               | Opdracht dossiernummer [File]                |    |  |  |  |  |
| *                                                                                       | Factuur email                                                                                     |                 |                               | Factuur                                      |    |  |  |  |  |
| *                                                                                       | Handtekening                                                                                      |                 |                               |                                              |    |  |  |  |  |
| *                                                                                       | Herinnering 1                                                                                     |                 |                               | Betalingsherinnering factuur                 |    |  |  |  |  |
| *                                                                                       | Herinnering 2                                                                                     |                 |                               | Tweede betalingsherinnering voor onze factuu | ır |  |  |  |  |
| *                                                                                       | Herinnering 3                                                                                     |                 |                               | Derde betalingsherinnering voor onze factuur |    |  |  |  |  |
| *                                                                                       | Prijsaanvraag                                                                                     |                 |                               | Prijsaanvraag                                |    |  |  |  |  |
| *                                                                                       | SMS Voertuig klaar                                                                                |                 |                               | Herstelling van uw voertuig                  |    |  |  |  |  |
|                                                                                         |                                                                                                   |                 |                               |                                              |    |  |  |  |  |
|                                                                                         |                                                                                                   | ΝΔΔΜ            | Deiling and the second second |                                              | 1  |  |  |  |  |
|                                                                                         |                                                                                                   | in com          | Prijsaanvraag                 |                                              |    |  |  |  |  |
|                                                                                         | 0                                                                                                 | nderwerp        | Prijsaanvraag                 |                                              |    |  |  |  |  |
| B / U 医 医 语 目 := := Font Size v Font Family v Font Form: v 语 语 廖 鳳 确 @ @ 💭 X, 😒 🛠 🧏 트 🔤 |                                                                                                   |                 |                               |                                              |    |  |  |  |  |
|                                                                                         |                                                                                                   |                 |                               |                                              |    |  |  |  |  |
|                                                                                         |                                                                                                   |                 |                               |                                              |    |  |  |  |  |
| [Company(Jovn] Fax: [Supple:Fax]                                                        |                                                                                                   |                 |                               |                                              |    |  |  |  |  |
| Ref.: [Ordernr]                                                                         | Pol: fordem/I/Blockm/I/Orde1                                                                      |                 |                               |                                              |    |  |  |  |  |
|                                                                                         | () () () () () () () () () () () () () (                                                          |                 |                               |                                              |    |  |  |  |  |
| Beste                                                                                   |                                                                                                   |                 |                               |                                              |    |  |  |  |  |
|                                                                                         |                                                                                                   |                 |                               |                                              |    |  |  |  |  |
| Wij wensen ee                                                                           | n prijsaanvraag te doen voor:                                                                     |                 |                               |                                              |    |  |  |  |  |
| [Make] [Model                                                                           | ]                                                                                                 |                 |                               |                                              |    |  |  |  |  |
| 1e inschrijving                                                                         | [EirstRegistration]                                                                               |                 |                               |                                              |    |  |  |  |  |
| chassisnr [Vin                                                                          | ad                                                                                                |                 |                               |                                              |    |  |  |  |  |
| volgende ond                                                                            | erdelen:                                                                                          |                 |                               |                                              |    |  |  |  |  |
| [Quantity]×[Nu<br>Opgelet: Deze<br>LEVEREN IN [                                         | mber] [Resc]<br>onderdeelnummers zijn indicatief - gelieve op hun juistheid :<br>Location] a.u.b. | te controleren. |                               |                                              |    |  |  |  |  |
| Met vriendelijk<br>[User]                                                               | e groeten,                                                                                        |                 |                               |                                              |    |  |  |  |  |
| [Location]<br>[Location <i>A</i><br>[LocationZ<br>T [Location<br>[LocationV             | Address]<br>lipcode] [LocationTown]<br>PPhone]<br>Vebsite]                                        |                 |                               |                                              |    |  |  |  |  |
| Verwijderen                                                                             | Bewaren                                                                                           |                 |                               |                                              |    |  |  |  |  |

Now that you've created this communication template, you can select it in the communication screen that you launch from the order module.

You can, if desired, remove this order from the orders. Here's how to do this:

Click on File -> orders and remove the appropriate order by clicking the delete icon.

Unikátní ID: #2045 Autor: Katrien Vanhaute Aktualizováno: 2019-10-08 10:56